## Google Earth (グーグルアース) での地形モデルの表示方法

ダウンロードした地形モデルの「データ(KMZ ファイル)」を「Google Earth」で閲覧する方法を解 説します。なお、ここでは、確実に表示ができる「Google Earth pro」を使った方法を解説しています。 解説は、

1. Google Earth pro のダウンロードとインストール(クリックで移動)

2. Google Earth pro に地形モデルを表示する方法(クリックで移動)

の2つの構成になっていますので、必要に応じてごらんください。

## 1. Google Earth pro のダウンロードとインストール

まず、検索エンジンで「グーグルアース(Google Earth)」を検索してください。

| G Google × +                                          |          | ~   | - (        |     | × |
|-------------------------------------------------------|----------|-----|------------|-----|---|
| ← → C ( a google.com/?hl=ja                           |          |     | 0          | ゲスト | : |
| Googleについて ストア                                        | Gmail 画像 | *** | <b>し</b> つ | イン  |   |
| Google<br>スクークルアース X ・<br>Google 検索 I'm Feeling Lucky |          |     |            |     |   |
| 日本                                                    |          |     |            |     |   |
| 広告 ビジネス 検索の仕組み                                        | プライバ     | Э-  | 規約         | 設定  |   |

## 検索後、グーグルアースのページを開いてください。

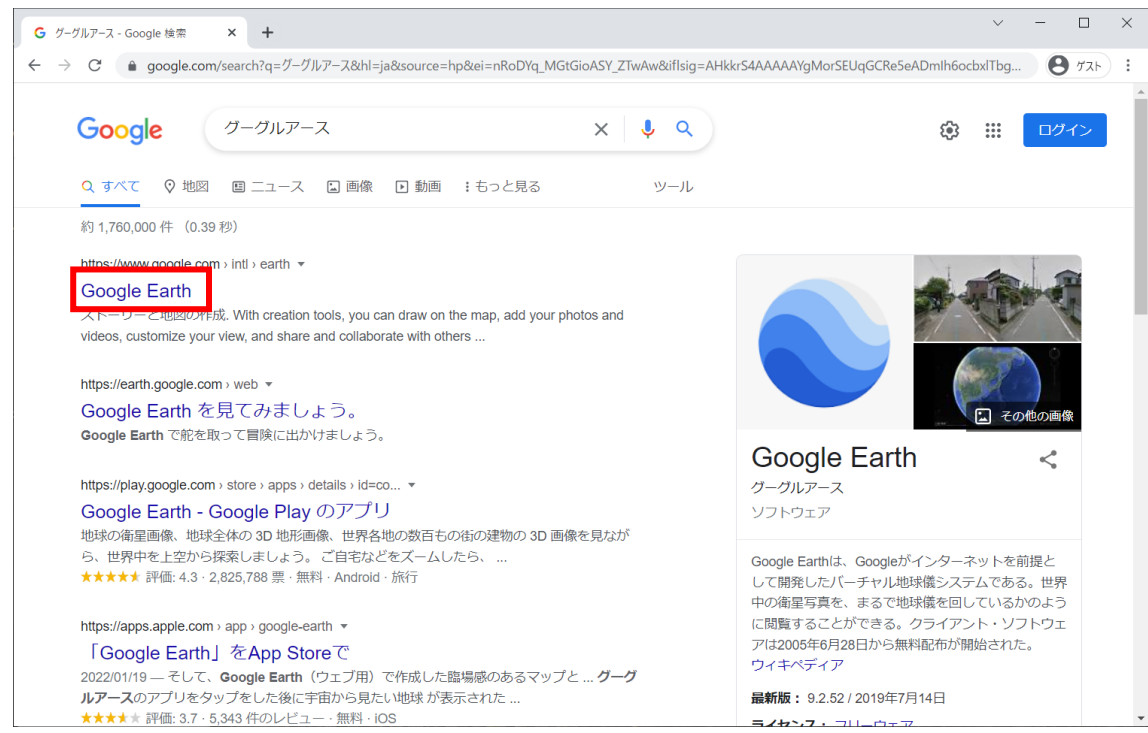

グーグルアースのページが開いたら、上部の「Earth のバージョン」をクリックしてください。

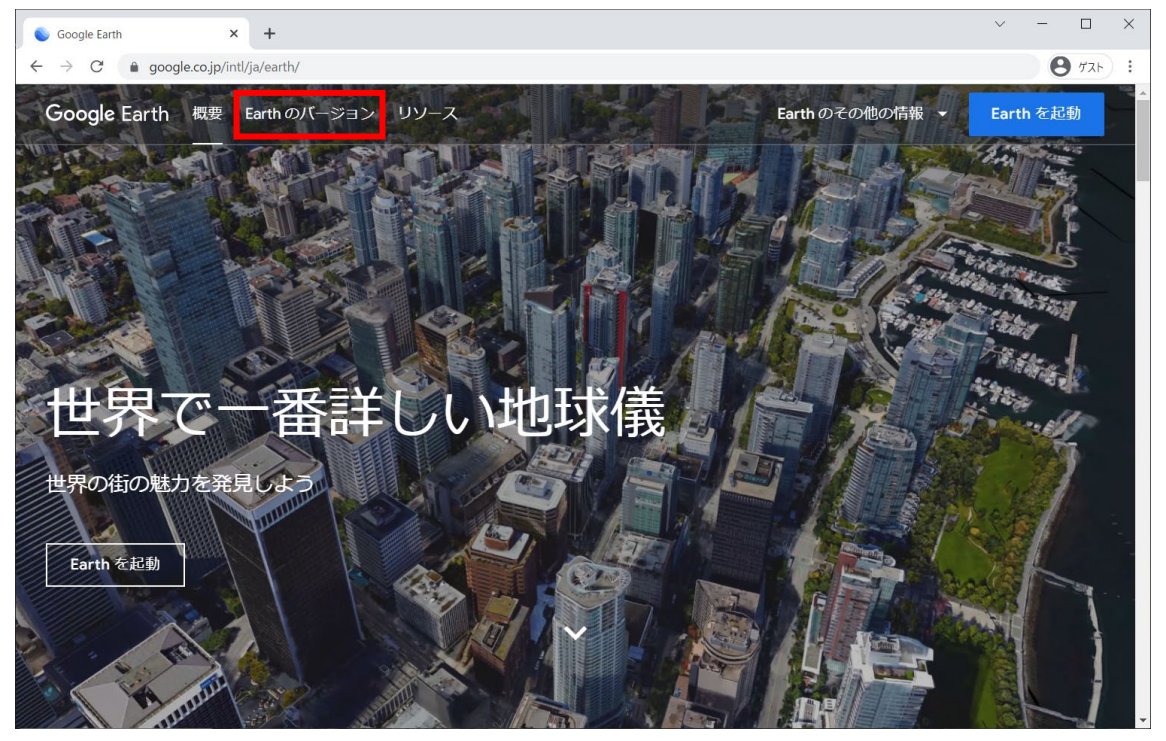

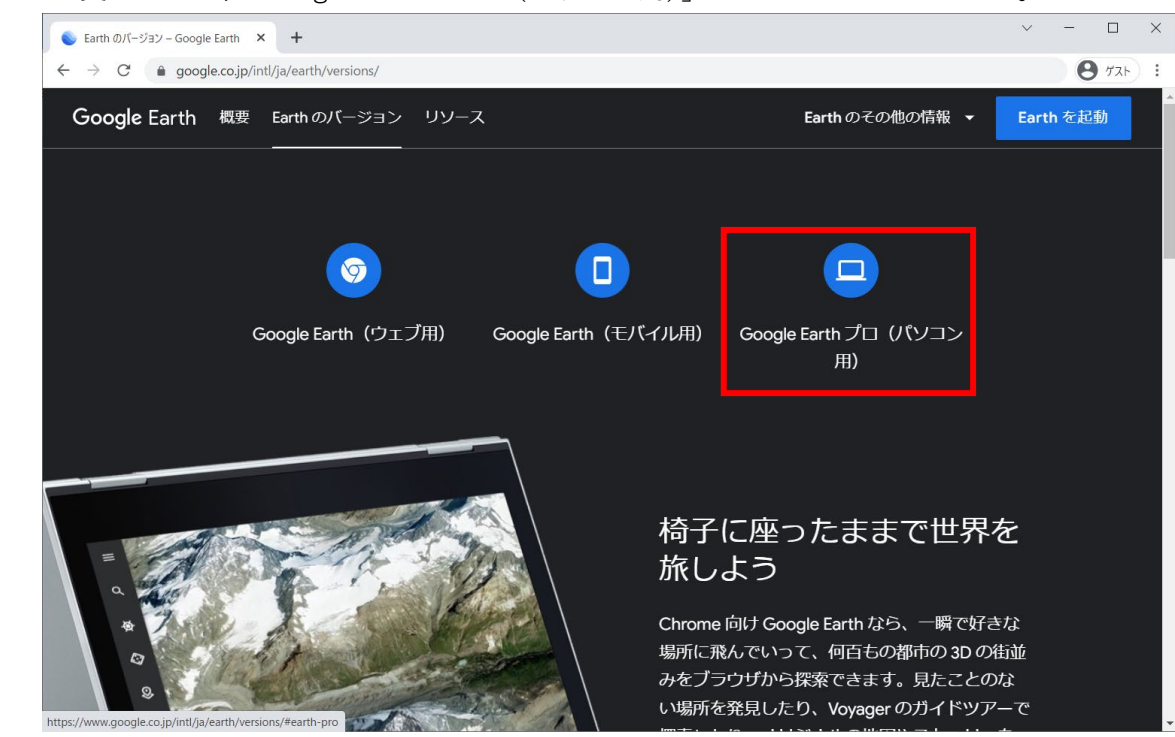

ページが移動したら、「Earth プロ(パソコン用)をダウンロード」をクリックしてください。

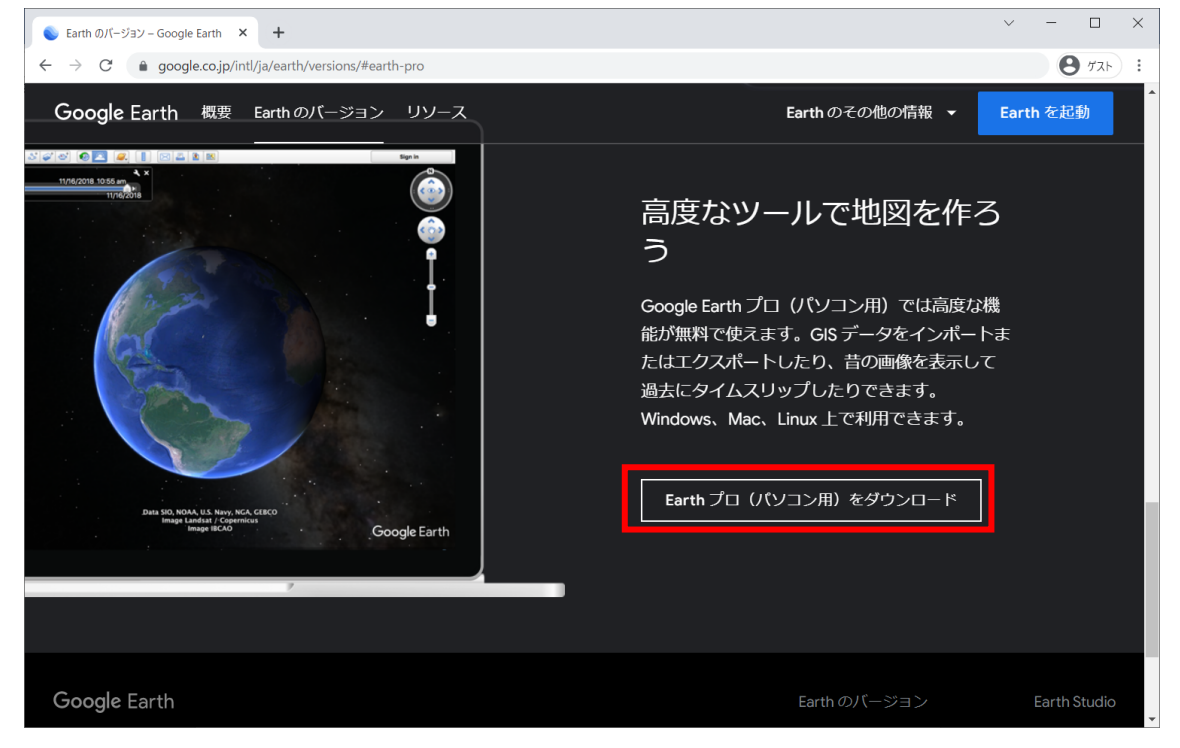

ページが変わったら、「Google Earth プロ (パソコン用)」をクリックしてください。

確認画面が出ますので下にある「同意してダウンロード」をクリックします。

| 💊 Earth のバージョン – Google Earth                        | < +                                                                                                    |                                   | ~ - 🗆 ×        |
|------------------------------------------------------|----------------------------------------------------------------------------------------------------|-----------------------------------|----------------|
| $\leftrightarrow$ $\rightarrow$ C $$ google.co.jp/in | ntl/ja/earth/versions/#download-pro                                                                                   |                                   | 8 JZF :        |
| Google Earth 概要                                      | Earth のバージョン リソース                                                                                                    | Earth のその他の情報 →                   | ▲<br>Earth を起動 |
|                                                      | Google Earth プロをダウンロード (Wind<br>インストールすることで、Google Earth のプライバシー ポリシーに同                                               | dows) ×                           | 3              |
|                                                      | Google                                                                                                    |                                   | 讨思             |
|                                                      | Google マップ<br>ー<br>ー<br>ー<br>ー                                                                                        |                                   | ha<br>T        |
|                                                      | 使用許諾<br>利用规約                                                                                                    |                                   |                |
|                                                      | Google Earth プロの <b>バージョン 7.3</b> をダウンロードします。このバー<br>ある場合、自動的にインストールされます。Google Earth プロの以前<br>は、手動インストーラページをご利用ください。 | ・ジョンでは推奨アップデートが<br>前のバージョンをご希望の場合 |                |
|                                                      | ☑ Google Earth の機能改善に協力するため、匿名の使用統計情報とク<br>に自動送信します。詳細                                                                | クラッシュ レポートを Google                |                |
| Google Earth                                         | 同意してダウンロード                                                                                                    |                                   | Earth Studio   |

ダウンロードが開始しパソコンの保存先に保存されます。(保存先はパソコンの設定により異なります。)

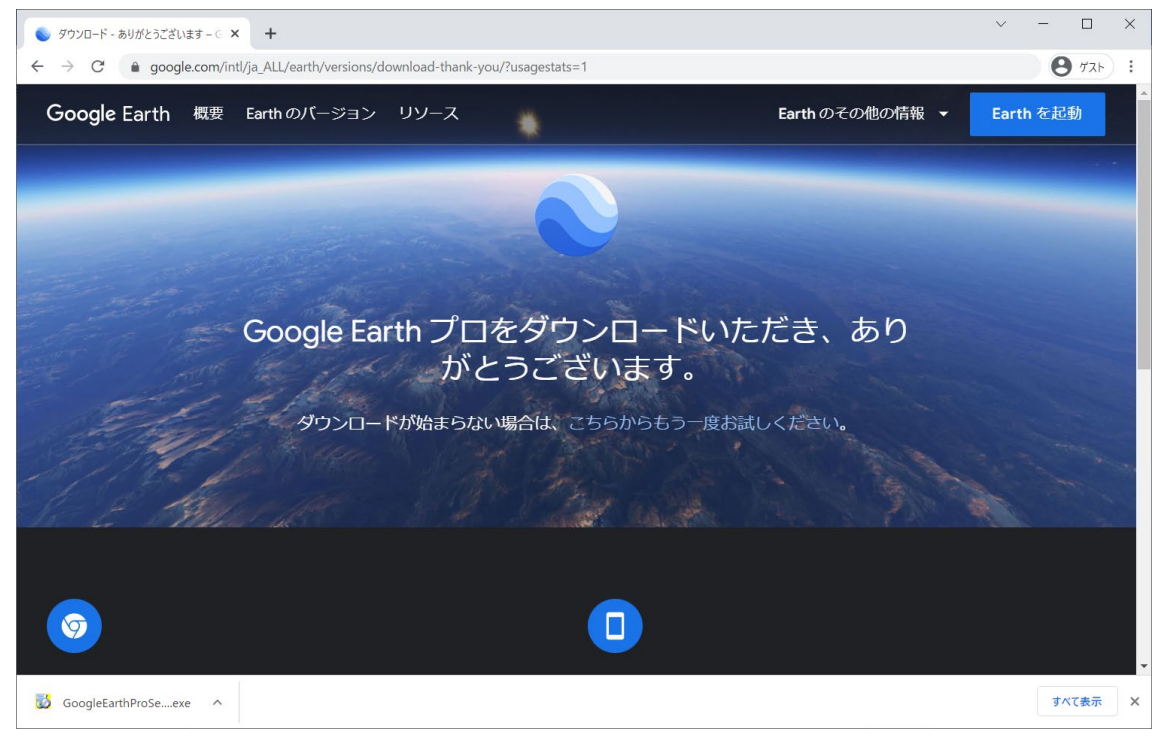

パソコンの保存先に下記のアイコンのデータがダウンロードされます。 ダブルクリックするとインストールが始まりますので、画面の指示に従ってインストールしてください。

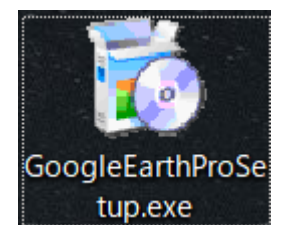

インストールが完了すると、準備は完了です。 デスクトップにショートカットが作成されます。

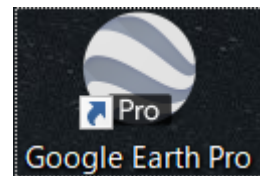

## 2. Google Earth pro に地形モデルを表示する方法

GoogleEarth pro を起動します。

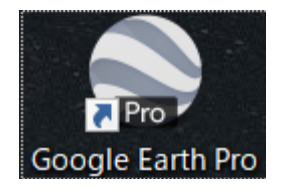

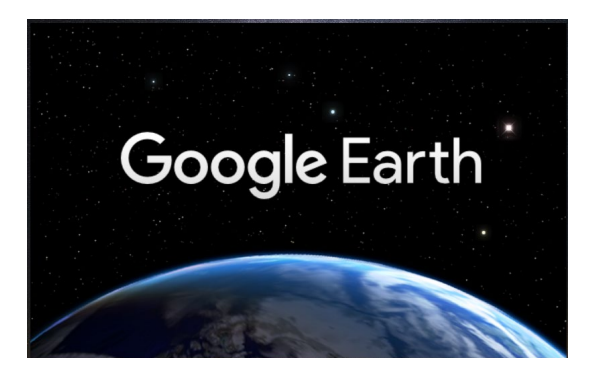

起動画面

Google earth が起動したら、左上の検索窓で「都筑区」を検索します。

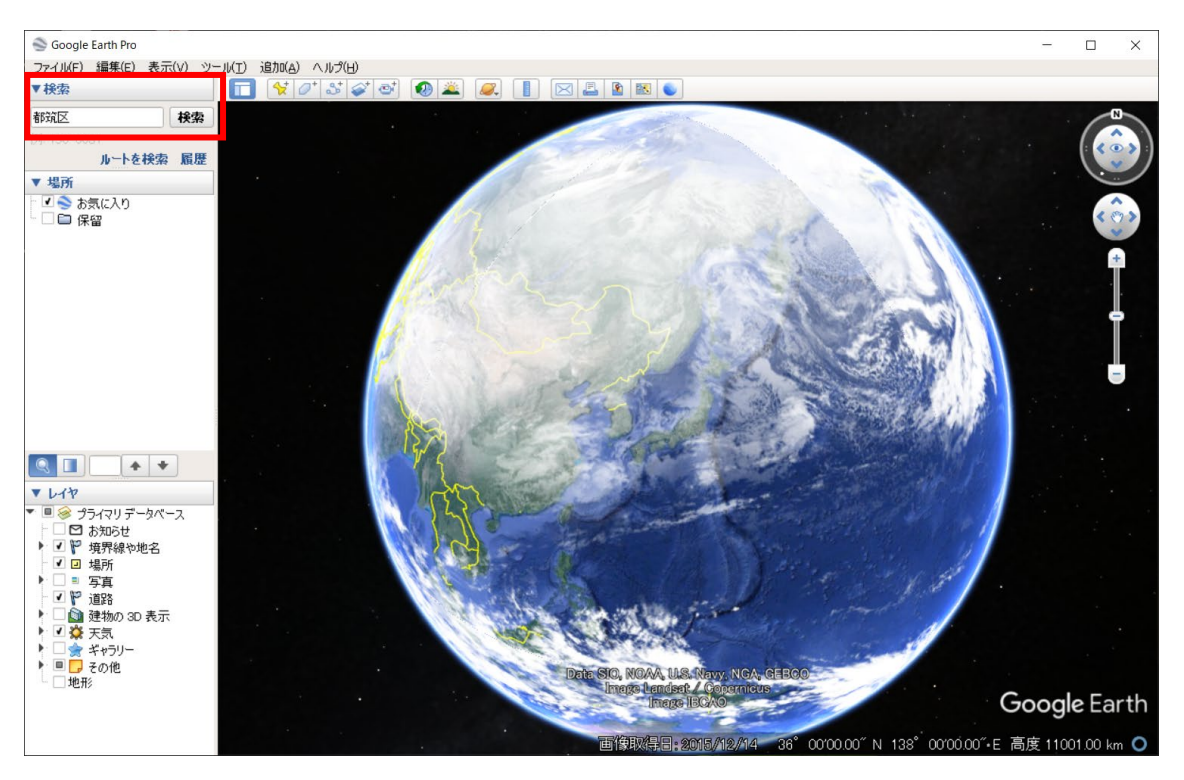

都筑区の全体が表示されます。

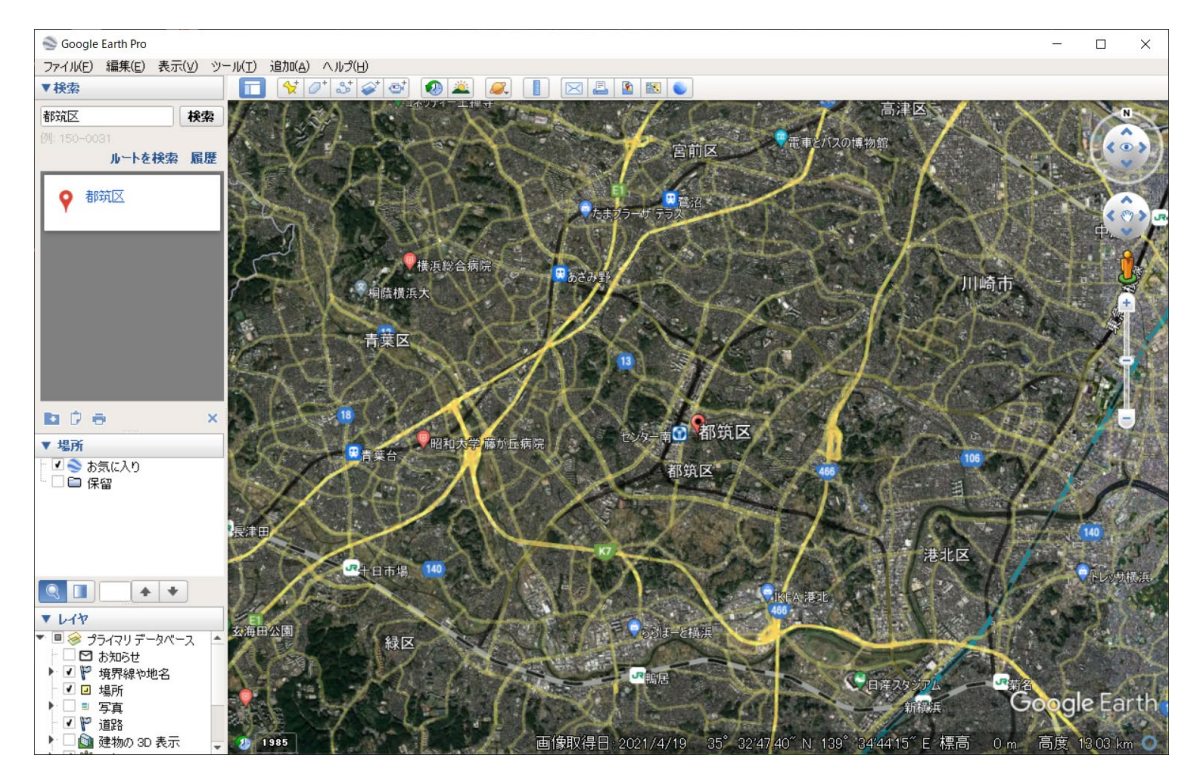

ダウンロードした KMZ ファイルを用意します。(ファイルの場所はどこでも構いません。)

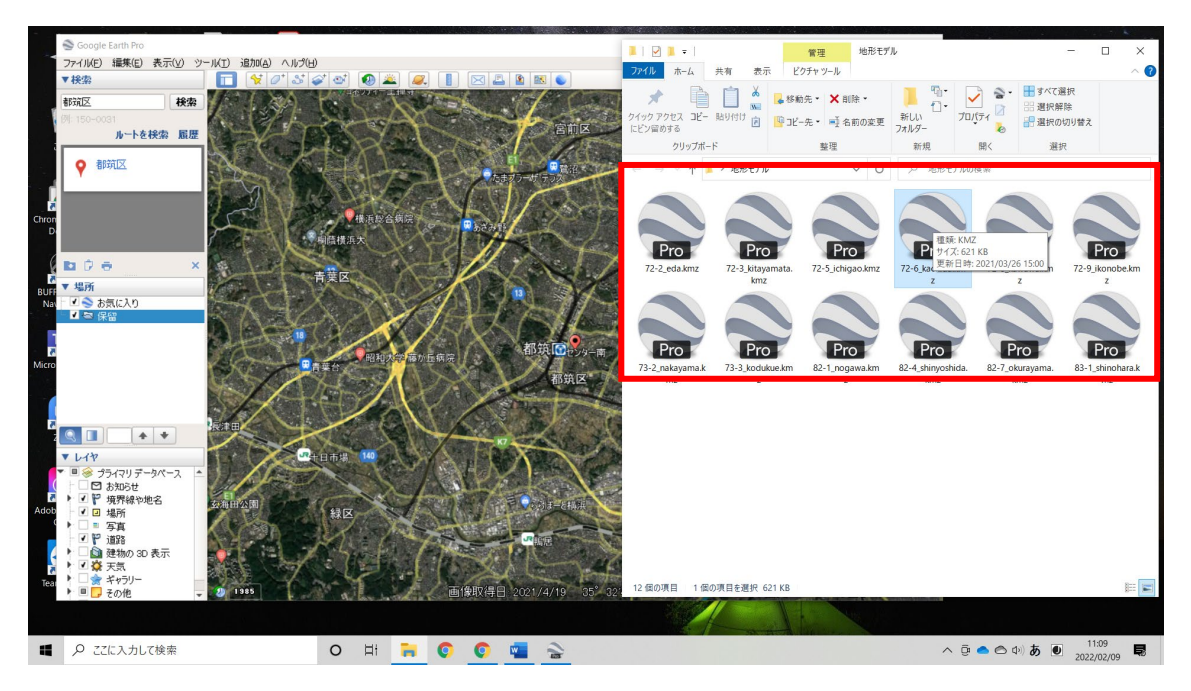

KMZ ファイルを地図上にクリックアンドドロップします。

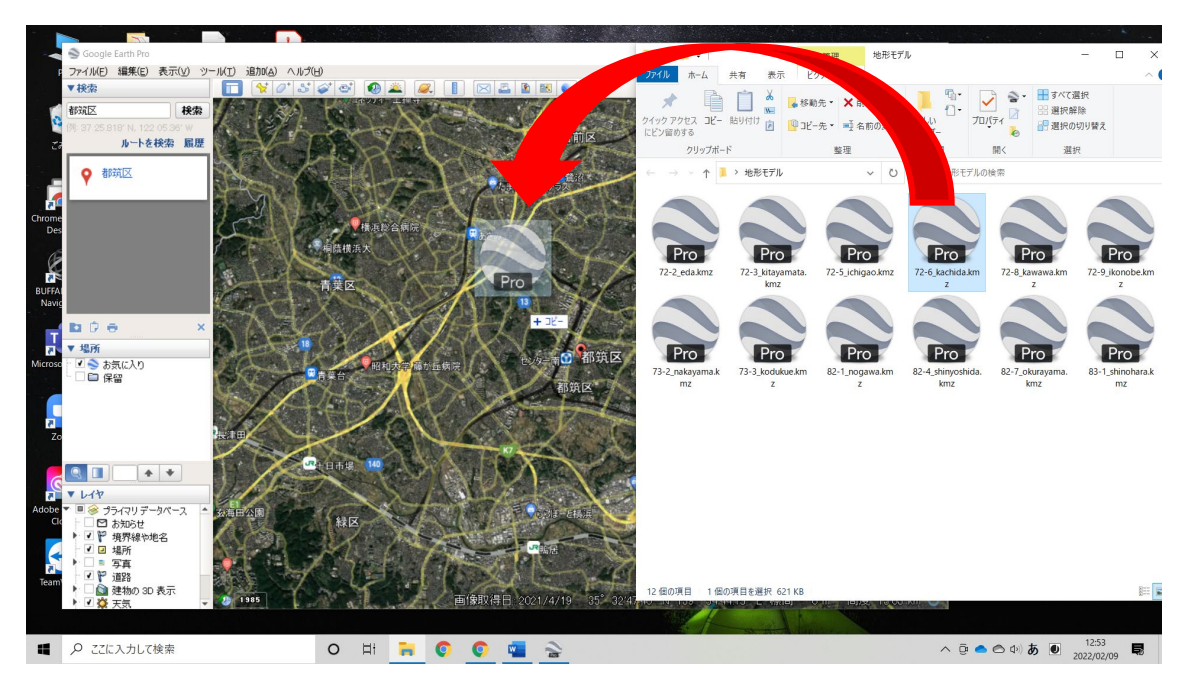

地形モデルが Google earth 上に表示されます。

(データが重いため、表示に時間がかかります。あまりに表示が遅い場合は、何度か試してください。)

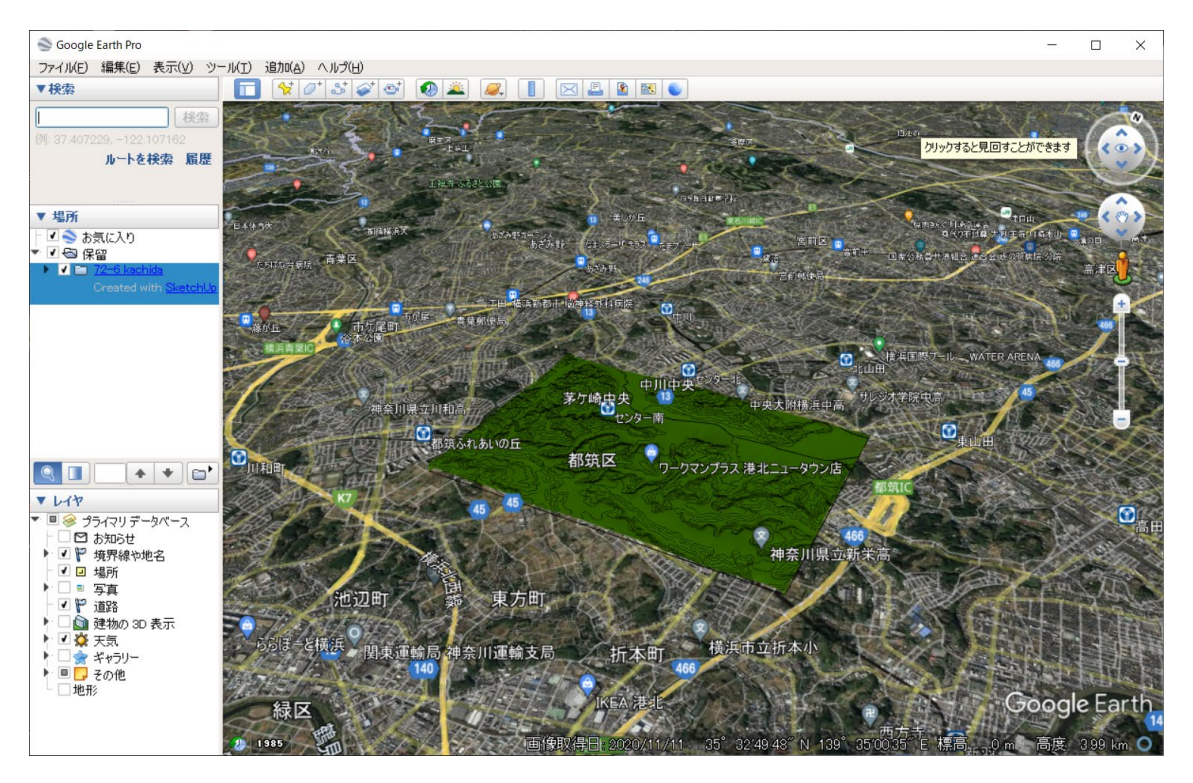

データの表示・非表示の切り替えは、左側の「場所」という欄の「保留」となっているチェックボック スで切り替えができます。

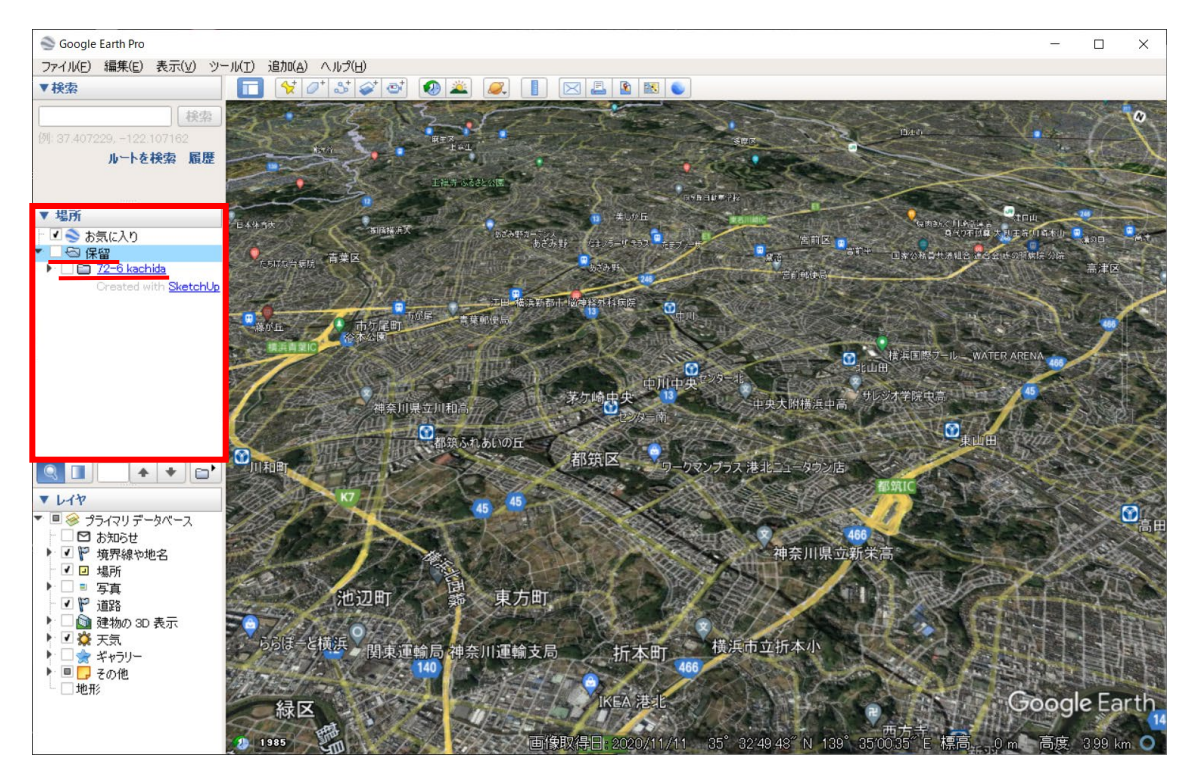

上側の太陽マークで日中の太陽光の調整ができます。午後3時くらいに設定すると影が出るので地形が 見やすくなります。

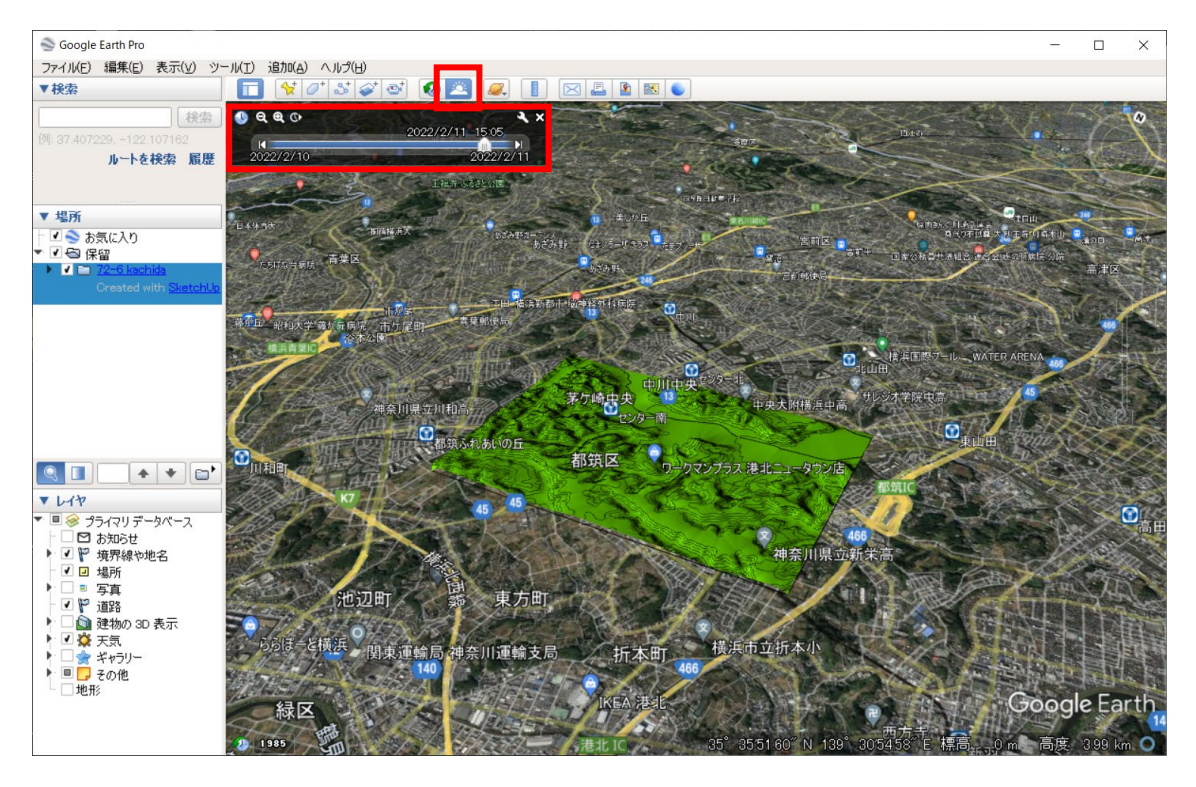

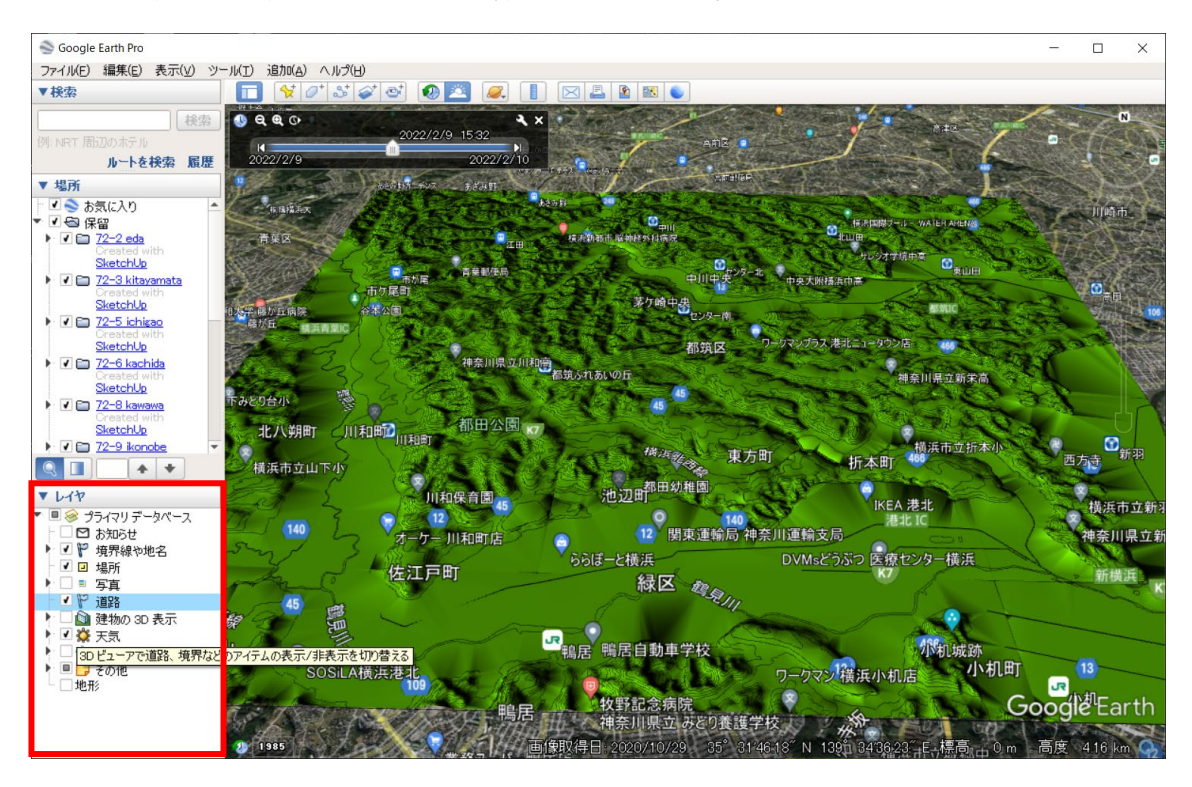

左下のレイヤの表示・非表示で見やすい内容に調整できます。

表示内容は表示・非表示が可能ですので、いろいろと試してみてください。

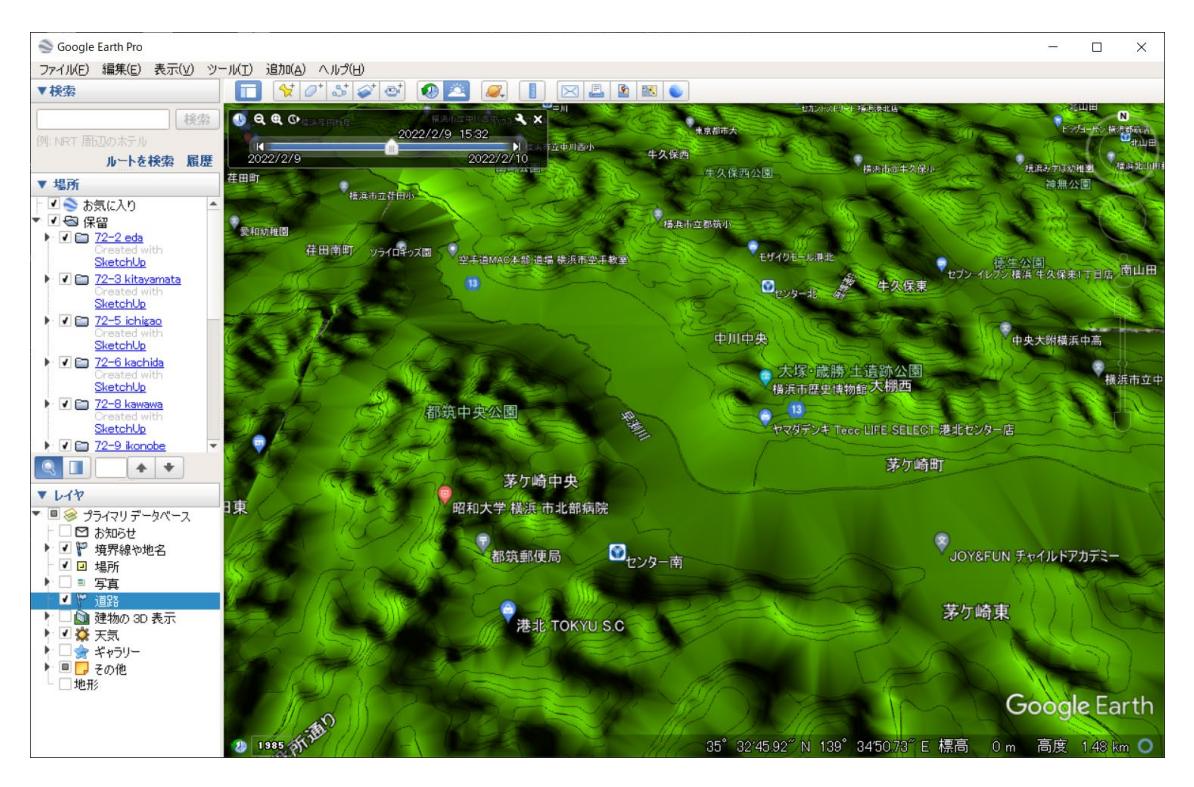